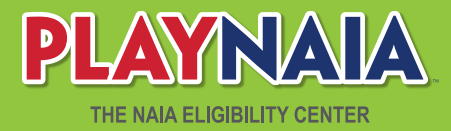

## How to start a new application:

1. Log into PlayNAIA website and click on the **Short List** link.

| PLAYNAIA |            |              | ELIGIBILITY CENTER |           |              |  |
|----------|------------|--------------|--------------------|-----------|--------------|--|
|          | Short List | Student List | School Profile     | Resources | Manage Users |  |

- 2. Locate the student's name on your short list.
- 3. Open the student's profile.
- 4. Once on the student's profile, go to the **Decision Details** link.
- 5. Click on the blue **Start a New Application** button. If the student has a decision posted, this button will be located below the decision details.

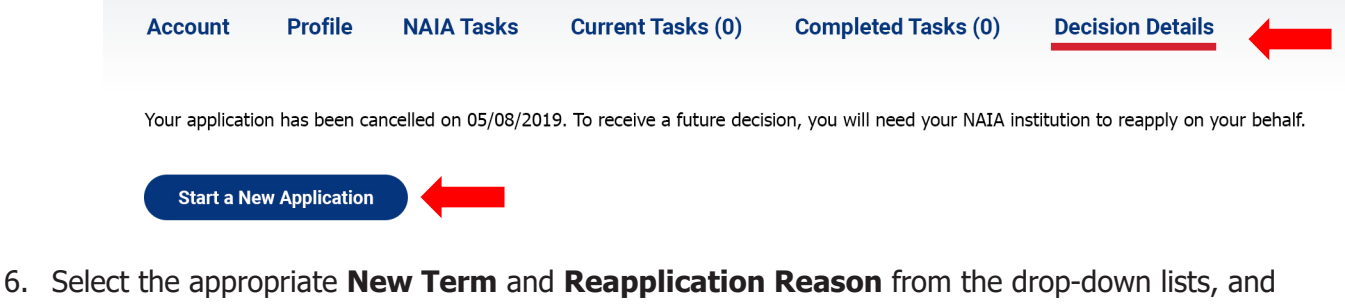

then select Submit Reapplication.

This process will start an application for a new term. If the student needs an updated decision for the current term, please submit an appellate request due to new information (such as summer grades) or contact us. Enter a new term for determination, and choose a reason for this reapplication. New Term for Determination Spring 2020 Reapplication Reason Code Never received a decision. SUBMIT REAPPLICATION CANCEL

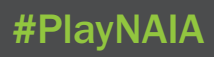